# Handling-Shortinstruction for S7-BRIDGE

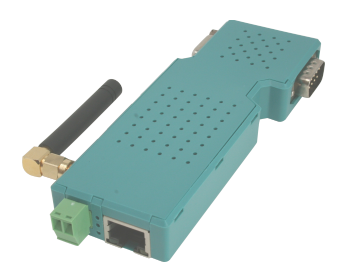

# connects all your controllers to PN / DP / MPI / PPI over LAN and WIFI

# 1.) Connection/Labeling

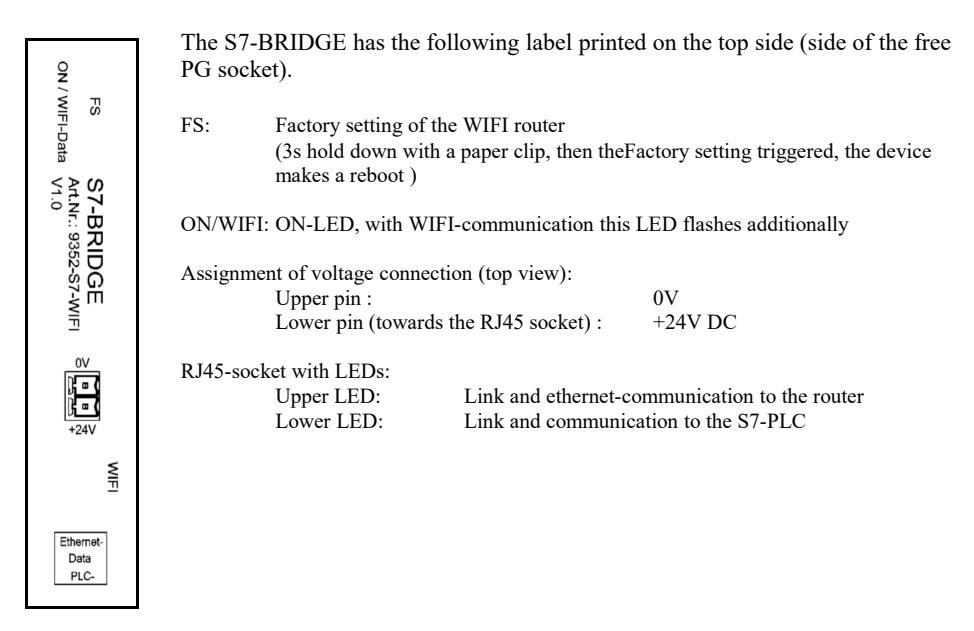

## 2.) Voltage connection

The module is plugged into the PG interface of the S7 PLC. If this PLC controller does not output 24V DC at this interface, the module can be powered externally. The assignment of the small connector is shown in the chapter above .

Check the assignment of the Phoenix-plug before using the external power-supply! The module itself is protected against reverse polarity, but it can not be guaranteed if it is plugged onto another module .

## 3. WebServer of WIFI-router

To access the device's website, all you need is a web browser (for example, Microsoft Internet Explorer, Mozilla Firefox, or Google Chrome). The website access is independent of the operating system or web browser of the computer used .

The web server of the device can be reached via WIFI or Ethernet. The factory IP-address is 192.168.1.56 with the subnet mask 255.255.255.0.

On delivery, the device is a WIFI access point and there is nothing in the way of connecting to the laptop with the SSID "S7-Bridge WiFi". There is no encryption required. The access is free .

Of course, the device can also be addressed via the integrated Ethernet interface with the known IP-address .

Communication with the S7 PLC via the integrated S7 LAN module is possible with the same IP-address 192.168.1.56 and subnet mask 255.255.255.0. The TIC-driver is required for operation with the Simatic-Manager or TIA-Portal. Both ,,devices" use the identical IP-address!

Attention: To ensure communication via the S7-BRIDGE and the integrated S7-LAN module, the PC and the S7-BRIDGE must be in the same subnet!

4. Installation of the integrated Step7 driver "TIC"

Please install the TIC driver (see link to homepage). The installation will guide you through all necessary points. After a computer restart, the driver is automatically included in the Simatic Manager in the PG / PC interface. Open the properties according to the driver "TIC ETH / USB" for MPI, PPI or Profibus. Set the IP address of the S7-LAN of your S7-BRIDGE to be used. There is also the possibility to automatically detect possible modules with "search". You will now be shown all possible modules with IP address and name. Select and accept the module to be used and the driver will establish the connection. Please check if the PC has its own fixed IP address. If the IP address is assigned by a DHCP server, it must be checked whether the computer still has an IP address when operating without a network. Otherwise, no communication is possible.

More about the S7-BRIDGE and the current device manuals for S7-BRIDGE and S7-LAN can be found on the product page.

# Alternative S7-interface-product (only LAN)

# S7-LAN-module (art.nr: 9352-LANCON) Simatic S7 network adapter for PPI-MPI-PROFIBUS network for every S7 controller in less than 3 minutes

Your advantage:

The S7-LAN module is a <u>reliable and handy S7 network</u> <u>adapter</u> for every **PPI**, **MPI** - and **PROFIBUS**. It's compact design, in a **PROFIBUS connector** case and it's power supply directly from the CPU, enable the possibility to a <u>PLC</u>, to be connected to the <u>Ethernet in less than 5 minutes</u>. Bus protocols, including baud rate and HSA, are automatically detected and set in the module.

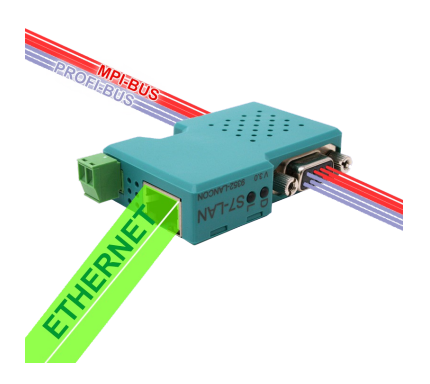

Thus give all devices like HMI devices, e.g. **current panel series**, as well as any other <u>S7-Ethernet</u> <u>device</u> the opportunity to be connected directly via **S7-TCP-IP**.

Quite simple directly from Siemens TIA, Simatic Step7 Manager and WinCC projects out. Thanks to the integrated TIC driver without project changes.

# **Application areas:**

- PUT / GET for S7-1500/1200/300/400 (PN or with Ethernet-CP) with specified and unspecified connection possible.
- **VPN remote maintenance** function, to maintain the PLC via the Internet.
- Read the cyclic time from the <u>NTP server</u> and set in all of the connected PLC controller.
- PLC-Coupling with <u>DB-Transfer</u> to S7-LAN, S7-Gateway, S7-CP, S5-LAN or S5-Gateway.
- Any TCP device writes / reads DBs in S7-300 / 400 controller
- Monitor variables in WebServer without Step7 programming package.
- Analysis the connected bus system with spikes and error counter.
- MPI / Profibus adapter for S7 300 400 / PPI Adapter for S7 200

# **Further interface-cable for S7**

### MPI/PPI-Kabel 9350 for Simatic S7-200 up to S7-400

Please connect the cable to the serial port (Com-Port) of your pc and to the MPI- or PPI-Port of your plc.

After, the cable has be started, you can see in the display of the cable how much devices and their address are connected to the bus. In your S7-programming software you should configure following:

Siemens S7-300/400:

[STEP7] Under options → Set PG/PC Interface... please select the driver "PC-Adapter [MPI]" and configure it like the properties of the mpi-bus. If your software don't have this driver, you should have to install it now, You don't need the software CD, the driver is included in your Siemens software. You should press the button "Add/remove" in this menu.

You can also install the driver called "MPI-Speed" (see link to the homepage) to your system. This driver allows to communicate serial up to 115K2 Baud. The original driver "PC-Adapter [MPI]" only provides baudrates up to 38K4 Baud.

Siemens don't provide on operatings-systems from Win7 64-bit and newer any serial products. You don't find in the properties of the Attention: driver any possibility to select a Com-port!

Siemens S7-200:

### [MicroWin]

Under Set PG/PC Interface ... please select the driver PC/PPI-cable. The configured PPI-baudrate of 9K6 or 19K2 will be recognised of the connected MPI/PPI-Kabel. Please note, that the cable will make this only after starting up. If you have a change of the baudrate, please restart the cable! This cable is not able to drive with a MultiMaster - network.

Siemens don't provide on operatings-systems from Win7 64-bit and newer any serial products. You don't find in the properties of the Attention: driver any possibility to select a Com-port!

### PG-95/2000:

Under option → interface you select the com-port and the baudrate up to 115K2 Baud.

## S7 for Windows:

Under file > properties > interface select the protocol for "MPI Converter (Simatic S7)" and configure the correct com-port and the baudrate up to 115K2

### MPI-II-Kabel 9352 for Simatic S7-200 up to S7-400

Please connect the cable to the serial port (Com-Port) of your pc and to the MPI- or PPI-Port of your plc.

After, the cable has be started, you can see in the display of the cable how much devices and their address are connected to the bus. In your S7-programming software you should configure following:

#### Siemens S7-300/400: [STEP7]

Under options → Set PG/PC Interface... please select the driver "PC-Adapter [MPI]" and configure it like the properties of the mpi-bus. If your software don't have this driver, you should have to install it now. You don't need the software CD, the driver is included in your Siemens software. You should press the button "Add/remove" in this menu.

For the connection to the profibus, please use the driver "PC-Adapter [Profibus]".

Attention: Siemens don't provide on operatings-systems from Win7 64-bit and newer any serial products. You don't find in the properties of the driver any possibility to select a Comport!

Siemens S7-200:

### [MicroWin]

Under Set PG/PC Interface ... please select the driver PC/PPI-cable. The configured PPI-baudrate of 9K6 or 19K2 should be configured in the cable. Please go to the menu item config  $\rightarrow$  mode and select it.

This cable is only able to drive with a MultiMaster - network with serial communication!

Siemens don't provide on operatings-systems from Win7 64-bit and newer any serial products. You don't find in the properties of the Attention: driver any possibility to select a Com-port!

### PG-95/2000

Under option → interface you select the com-port and the baudrate up to 115K2 Baud.

### S7 for Windows:

Under file > properties > interface select the protocol for "MPI Converter (Simatic S7)" and configure the correct com-port and the baudrate up to 115K2.

The MPI-II-Kabel can be connected also with USB to the pc. For this, you should use a cable for USB plug  $\Leftrightarrow$  plug and type A  $\Leftrightarrow$  A. If your pc want to start the installation-manager, please stop it and close it. Please install the software-tool "TIC-driver" (see link to the homepage) on this PC. Please look also at "Installation TIC-driver". Please select this driver in the setting PD/PC-interface und your used programming-software will with the MPI-II-cable communicate with USB

You don't have to configure the MPI-II-Kabel for this communication, because, after rebooting the cable recognises the first communication (serial or USB) and uses this port.

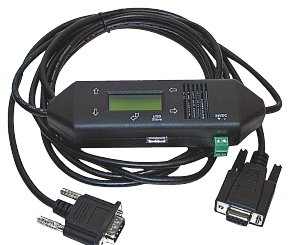

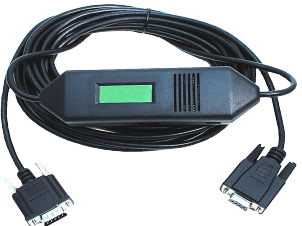

# MPI-USB 9352-USB / S7-USB 9352-S7-USB for Simatic S7-200 up to $\rm S7\text{-}400$

The cable/module will be plugged in the USB-port of your pc and the MPI- or PPI- or Profibus-port of your plc. After, the cable has be started, you can see in the display of the cable how much devices and their address are connected to the bus. The S7-USB shows you his state with integratet 2 LEDs, green: Power/mpi-communication, yellow: error with flashing code.

Please install the software-tool "TIC-driver" (see link to the homepage) on this PC. Please look also at "Installation TIC-driver". Please select this driver in the setting PD/PC-interface und your used programming-software will with the MPI-II-cable communicate with USB.

You don't have to configure the MPI-II-Kabel for this communication, because, after rebooting the cable recognises the first communication (serial or USB) and uses this port.

### MPI-LAN 9352-LAN for Simatic S7-200 up to S7-400

The cable will be plugged to the network port of your pc and the MPI- or PPI- or Profibus-port of your plc. Or, you can connect the MPI-LAN with a Crossover-adapter to the wall network port or to a hub/switch with an automatic recognising of the correct pinning. This module use a integrated keyboard, but the comfortable way is using the integrated webserver. For this action, you connect the PC and this module via network and write down in the browser the ip-address of this module <u>http://192.168.1.56</u> (default address). Now, you are possible to change the configuration and the ip-address, also.

Please install the software "TIC-driver" (see link to the homepage) on your PC. Please look at the note "installation TIC".

Now you are able to work with this driver with the same settings like the MPI-II-cable.

The basic-settings of this cable are so defined that you would be able to connect the cable directly to the standard-mpi-port and communicate with this driver.

### MPI-Modem

The TS-possibility allows the connection of a modem, to make a connection with a 2<sup>nd</sup> Modem and a PC to a S7-300/400. The MPI-Modem must be connected to an analogue telephone line and the PLC.

To work with the MPI-Modem in his TS-function, you must make the following actions: you need the TeleService-software from Siemens in your PC to work with the MPI-Modem. The configuration of the MPI-Modem can be made with the TeleService-software from Siemens or with the "MPI-Kabel Manager". On the PC side you need another modem.

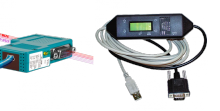

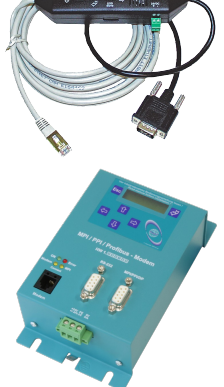

Under the web-address https://www.process-informatik.de are product specific documentations or software-driver/-tools available to download. If you have questions or suggestions about the product, please don't hesitate to contact us.

Process-Informatik Entwicklungsgesellschaft mbH Im Gewerbegebiet 1 DE-73116 Wäschenbeuren +49 (0) 7172-92666-0

> info@process-informatik.de https://www.process-informatik.de

Copyright by PI 2019 - 2024

# Menutree Website:

# **QR-Code Website:**

- + Products / docu / downloads
  - + Hardware
    - + Programming devices + S7
      - + LAN
        - + S7-BRIDGE

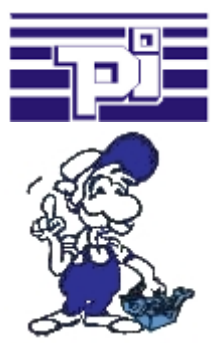

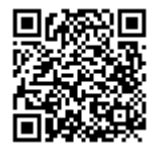

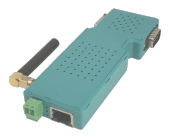

Please make sure to update your drivers before using our products.

# Many PLC-devices conflated

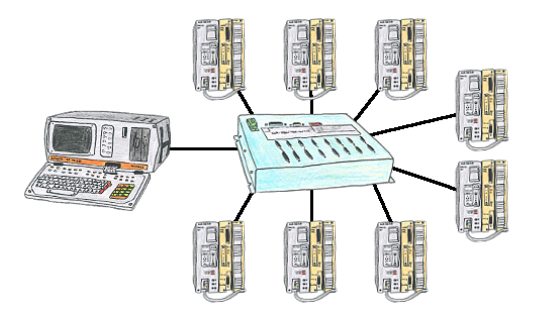

You have many PLC and you want to programm them central on one place? No problem, you have to connect them all to the KOR/MUX-Tele-Switch an with the PD-bus-selection of your Step5-software you go ONLINE. Of course the KOR/MUX-Tele-Switch is cascadable, so you can connect up to 30 PLCs to the devices.

# Remote-maintenance Siemens-S7-PLC with PN-Port

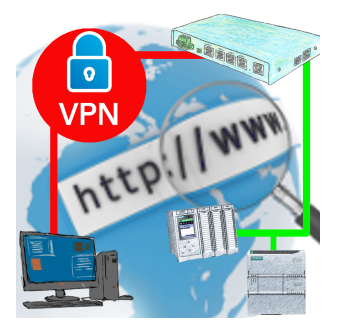

Remote-maintenance of a Siemens-controller with network-connection via secure VPN-tunnel of the TeleRouter

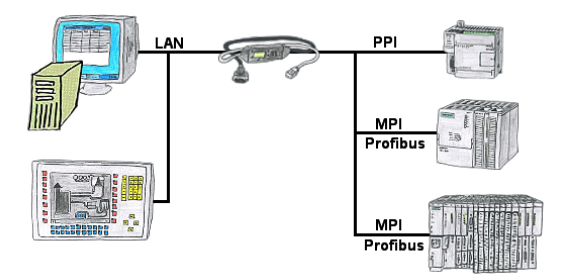

Your panel only has a LAN-socket as PLC-interface? No problem, connect this socket with the S7-LAN or the MPI-LAN-cable and plug it directly on the PPI/MPI/Profibus of the PLC. Then access to the variables and data of the PLC is already available.

# Detect and alarm Profinet burglary

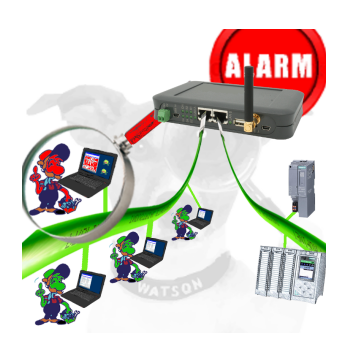

Detection and logging of unauthorized access in the defined Profinet

Attempted break-ins and access to the network are recognized immediately and e.g. reported by email

Logging of all accesses in the network for historical processing

Possible data-storage USB-stick or FTP-server via USB-network-stick.